Appendix D

## **KRONOS TERMINATION INSTRUCTIONS**

How to initiate an employee termination

## Kronos Log In Link

(You may have more or less options available to you depending on your position with the City)

1. Click on my team tab, then HR, then HR Actions

|                                            | * >         | massitowoc                                       |                             |                            |         |                                         | <b>2</b> ?                  |
|--------------------------------------------|-------------|--------------------------------------------------|-----------------------------|----------------------------|---------|-----------------------------------------|-----------------------------|
| Search                                     | ٩           |                                                  |                             | -                          |         | and states of the                       |                             |
| * 1 2 3                                    | *           | Andy Andy (test)<br>Manager Job Trie: Operations | Manager<br>Division Manager |                            |         |                                         | - Be- Bad                   |
| ТЕАМ                                       |             | Employee ID: 999999                              | 199   Hire Date: 11/01/2    | 019 ( 10 Months, 10 Days)  |         |                                         |                             |
| 🛎 My Team                                  | > 🖉         | ← Dashboards                                     |                             |                            |         |                                         |                             |
| ⊛ Benefits                                 | · /         | Home My Dashboard                                | 🔆 Edit Tabs                 |                            |         |                                         |                             |
| €1 HR                                      |             |                                                  |                             | Land I                     |         | Land and                                | 1=                          |
| Dashboard                                  |             |                                                  |                             |                            |         | (1) (1) (1) (1) (1) (1) (1) (1) (1) (1) |                             |
| HR Actions                                 |             | 🛨 Start                                          |                             |                            |         |                                         |                             |
| Checklists                                 | >           |                                                  |                             |                            |         |                                         |                             |
| Forms                                      | <b>&gt;</b> | My Account                                       | My Employees                | Organizational Information | Reports | Performance Management                  | Update your Info / Benefits |
| HR Maintenance                             | >           | -                                                |                             |                            |         |                                         |                             |
| Employee Maintenance                       | >           | <ol> <li>Announcements (0)</li> </ol>            |                             | Benefits                   |         |                                         |                             |
| Reports                                    | <b>&gt;</b> |                                                  | *                           | LIFE CHANGE                | EVENT   |                                         |                             |
| n Talent                                   | >           | <ol> <li>No Data to Display</li> </ol>           | _                           |                            |         |                                         |                             |
| a Learning                                 | >           |                                                  |                             |                            |         |                                         |                             |
|                                            |             |                                                  |                             |                            |         |                                         |                             |
| https://secure4.entertimeonline.com/ta/615 | 5540.hcm?r  | nd=PXG&@impl=zeyt.ui.UiControl_Blende            | edPage&@prms=746172676      | 574557                     |         |                                         | 2-10 DM                     |

2. Another way to get here is to click the square "Manitowoc Button" on the top left of the page, then hover over the "My Employees" orange circle and choose "Hire/Term/Change"

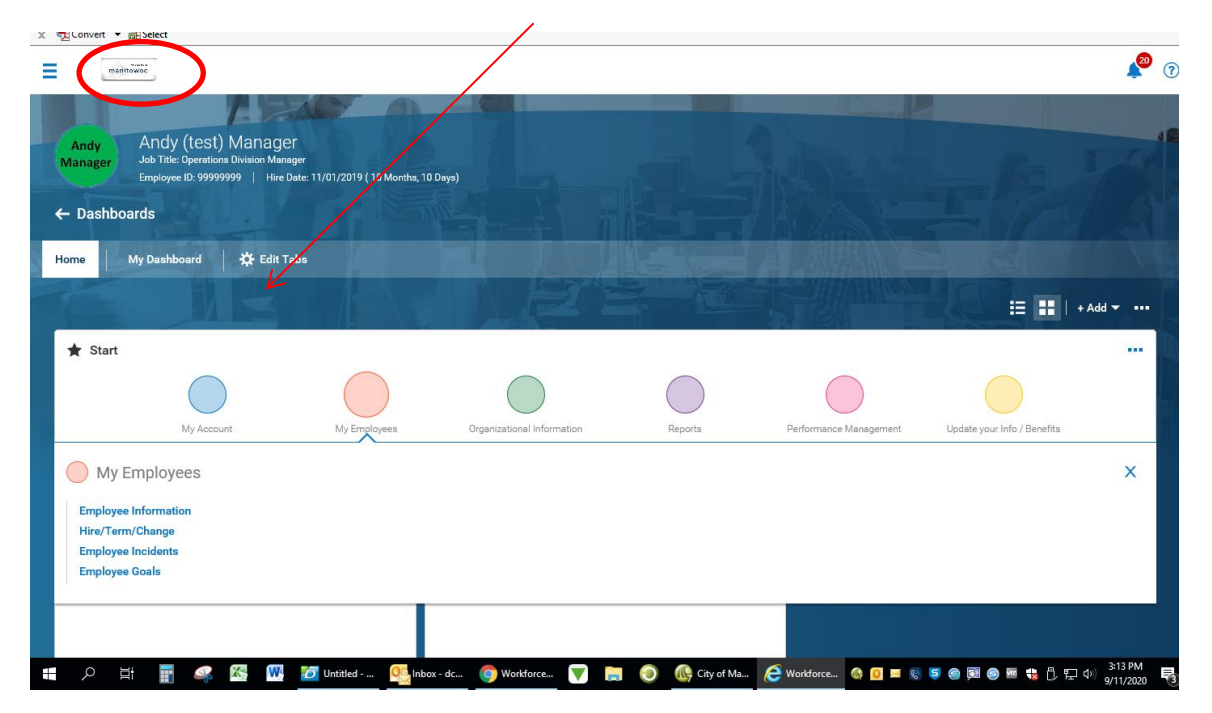

3. Either scroll down or use the search bar to find "Terminate Employee". Here you will click the Start command on the right to initiate your request to HR. (Notice that you need to click available to see them all)

| HR                                                                                                    |                | <b>2</b> 20          |
|----------------------------------------------------------------------------------------------------|----------------|----------------------|
| AVAILABLE     OPEN (5)     SUBMITTED                                                                                                    | Search Actions | ٩                    |
| ob Reclassification/Promotion<br>lease fill out the requested information to make changes to an employee's job classification. Please be sure to save each page as you move along the process.                                                                                                    |                | 📑 Start              |
| ≻Hire                                                                                                    |                | 🗗 Start              |
| pervisor Hires Applicant - HR Approves<br>pervisors: When you are ready to hire an employee, you must fill out the following information to begin the process. Upon receipt of this<br>formation, HR will initiate the background check and hiring process.<br>otes:<br>Do not change the "Effective From" date.<br>eave the "Personal Settings" field blank.<br>Please provide home email address for candidate.<br>Jnder Base Compensation, click the three dots on the right side to edit the line and add the compensation. | 2 Open         | C <sup>7</sup> Start |
| rminate Employee<br>sase fill out the fields below and submit for approval. You will receive an email upon HR/Payroll review. Please ensure that you upload any relevant documentation using the blue link.<br>ease return access badge to Human Resources, follow the Key Control Policy for return of keys, and collect any other City property including uniforms, credit cards, cell phones, etc.                                                                                                    | 3 Open         | ⊡ <sup>a</sup> Start |

4. Click the blue square and magnifying glass in the Choose Employee field to search for the employee and select them. In the "Effective From" box enter the last day of employment with the City. Click Continue.

|        | Terminate Employee         |        |        | ×  |       |
|--------|----------------------------|--------|--------|----|-------|
| mp     | Choose Employee *          |        |        | 4  | the   |
| 3 DS   | Search and select employee |        |        | Ľð |       |
|        | Effective From *           |        |        |    |       |
| did    | 07/10/2020                 |        |        |    |       |
| ots    |                            |        |        |    | n.    |
| -      |                            |        |        |    | -     |
| vill r |                            | CANCEL | CONTIN | UE | levar |
| Key    |                            |        |        |    | unifo |

- 5. Complete the following screen:
  - Effective From field: Select the last day the employee will be employed by the City
  - Account Status: Select Terminated (or what is applicable)
  - **Terminated**: Select the last day the employee will be paid by the City
  - Last Day Worked: Select the last day they physically came to work
  - Select a Termination Reason and enter the number of days' notice given the Termination Notice.
  - There is a blue link (UPLOAD DOCUMENT) Please attach any resignation notice or supporting materials here.
  - Check the box if you consider the employee to be rehireable and include any **Termination Notes** you wish to share. Click SAVE then click CONTINUE.

| ← Terminate Employee                                                                     |                                                                                           |                                                                        |                                                                                   |                                                               |                    |             |
|------------------------------------------------------------------------------------------|-------------------------------------------------------------------------------------------|------------------------------------------------------------------------|-----------------------------------------------------------------------------------|---------------------------------------------------------------|--------------------|-------------|
| Please fill out the fields below and submit f<br>Please return access badge to Human Res | or approval. You will receive an email upo<br>ources, follow the Key Control Policy for n | n HR/Payroll review. Please ensu<br>eturn of keys, and collect any oth | ure that you upload any relevant docur<br>ner City property including uniforms, c | mentation using the blue lir<br>redit cards, cell phones, etc | ık.<br>2.          |             |
| Employee                                                                                 | TT Test X. Tester                                                                         |                                                                        |                                                                                   |                                                               |                    |             |
| Effective From *                                                                         |                                                                                           |                                                                        |                                                                                   |                                                               |                    |             |
| 12/20/2019                                                                               |                                                                                           |                                                                        |                                                                                   |                                                               | SAVE               | CONTINUE    |
| Termination Details                                                                      | Termination De                                                                            | ails                                                                   |                                                                                   |                                                               |                    |             |
| Managers at Termination                                                                  | Account Status *                                                                          |                                                                        | Terminated *                                                                      |                                                               | Last Day Worked *  |             |
| Benefits End Date                                                                        | Terminated                                                                                | •                                                                      | 12/20/2019                                                                        |                                                               | 12/20/2019         |             |
|                                                                                          | Termination Reason                                                                        | *                                                                      | 7                                                                                 |                                                               | $\mathbf{i}$       |             |
|                                                                                          | Termination Notice                                                                        |                                                                        | _                                                                                 |                                                               |                    |             |
|                                                                                          | 2                                                                                         | Weeks 💌                                                                | No Notice                                                                         |                                                               |                    |             |
|                                                                                          |                                                                                           |                                                                        |                                                                                   |                                                               | . <b>↑</b> , UPLO. | AD DOCUMENT |
|                                                                                          | V Name                                                                                    | Document Type                                                          | Uploaded On                                                                       | Uploaded By                                                   | Expiration Date    | Actions     |
|                                                                                          | () NO Data                                                                                | o Display                                                              |                                                                                   |                                                               |                    |             |
|                                                                                          |                                                                                           |                                                                        |                                                                                   |                                                               |                    |             |
|                                                                                          |                                                                                           |                                                                        | Termination Notes                                                                 |                                                               |                    |             |
|                                                                                          |                                                                                           |                                                                        | This person was a great emplo                                                     | oyee!                                                         |                    |             |
|                                                                                          | $\downarrow$                                                                              |                                                                        |                                                                                   |                                                               |                    |             |
|                                                                                          | Rehireable                                                                                |                                                                        |                                                                                   |                                                               |                    |             |
|                                                                                          |                                                                                           |                                                                        |                                                                                   |                                                               |                    |             |
|                                                                                          |                                                                                           |                                                                        |                                                                                   |                                                               | SAVE               | CONTINUE    |

- 6. Notice a green check next to the screen you just completed, that means the section is completed.
- 7. Next complete this screen: Managers at Termination- Make your selections and click Save then Click Continue.

| ← Terminate Employee                                                                                                  |                                                                                                    |                                      |                                                                                                 |                                         |                   |          |
|----------------------------------------------------------------------------------------------------|----------------------------------------------------------------------------------------------------|--------------------------------------|-------------------------------------------------------------------------------------------------|-----------------------------------------|-------------------|----------|
| Please fill out the fields below and submit for appro<br>Please return access badge to Human Resources, f<br>Employee | val. You will receive an email upon HR/Payroll review.<br>ollow the Key Control Policy for return of keys, and co<br>Test X. Tester | Please ensure t<br>(lect any other C | that you upload any relevant documentation u<br>Dity property including uniforms, credit cards, | using the blue lin<br>cell phones, etc. | k.                |          |
| Effective From *                                                                                                    | Ē                                                                                                    |                                      |                                                                                                 |                                         | ··· SAVE          | CONTINUE |
|                                                                                                    |                                                                                                    |                                      |                                                                                                 |                                         |                   |          |
| Termination Details                                                                                                   | Managers at Termination                                                                                                    |                                      |                                                                                                 |                                         |                   |          |
| Managers at Termination                                                                                               | Supervisor *                                                                                                    |                                      | Department Head *                                                                               |                                         | Mayor             |          |
| Benefits End Date                                                                                                    | TestManager TestManager                                                                                                    | Eq                                   | Jessica C. Lillibridge                                                                          | Eq                                      | Justin M. Nickels | Eq       |
|                                                                                                    | Supervisor That Approves PTO                                                                                                    |                                      | Supervisor 2                                                                                    |                                         |                   |          |
|                                                                                                    | TestManager TestManager                                                                                                    | Eq                                   | TestManager TestManager                                                                         | ۲                                       |                   |          |
|                                                                                                    |                                                                                                    |                                      |                                                                                                 |                                         |                   |          |
|                                                                                                    |                                                                                                    |                                      |                                                                                                 |                                         | SAVE              | CONTINUE |
|                                                                                                    |                                                                                                    |                                      |                                                                                                 |                                         |                   |          |

- 8. Notice the green check once again.
- 9. Next complete this screen: **Benefits End Date**-<u>Select the last day of the month of termination</u> and click Save, then Click Submit. This will send to HR to terminate employee.

| ← Terminate Employee                                                                                        |                                                                                                    |          |        |
|----------------------------------------------------------------------------------------------------|----------------------------------------------------------------------------------------------------|----------|--------|
| Please fill out the fields below and submit for approv<br>Please return access badge to Human Resources, fo | al. You will receive an email upon HR/Payroll review. Please ensure that you upload any relevant documentation using the blue link.<br>Iow the Key Control Policy for return of keys, and collect any other City property including uniforms, credit cards, cell phones, etc. |          |        |
| Employee                                                                                                    | Test X. Tester                                                                                                    |          |        |
| Effective From *                                                                                            |                                                                                                    |          |        |
| 12/20/2019                                                                                                  |                                                                                                    | <br>SAVE | SUBMIT |
|                                                                                                    |                                                                                                    |          |        |
| Termination Details                                                                                         | Benefits End Date                                                                                                    |          |        |
| Managers at Termination                                                                                     | Benefit Coverage End Date                                                                                                    |          |        |
| Benefits End Date                                                                                           | 12/31/2019 🛅 🔿                                                                                                    |          |        |
|                                                                                                    |                                                                                                    |          |        |
|                                                                                                    |                                                                                                    | SAVE     | SUBMIT |

10. You will either receive a notice that the Termination has been processed and you are done, or you will have your request rejected if you need to provide more information. In that case, you make your changes and re-submit.